## **Settings & Configuration**

## **Custom Styles**

**Please note:** Only **admin** users can access the Settings tabs described below. If you do not see the Settings tab when logging in that means you do not have admin-level access.

After you've logged into Armadillo's online interface and navigated to the Settings tab, click on the section labeled **Custom Styles**.

This section allows you to enter CSS code to customize the appearance of content you've created in Armadillo, or to override the styles applied by your theme.

Code entered here is added to the main stylesheet, and as such can also be used to alter the appearance of any element on the page (not just Armadillo-specific areas).

For example, if you would like to change how tags are displayed in the Blog sidebar (an area which is usually styled by the theme you are using) you can entered something like this:

```
ul.blog-tag-cloud li { display: inline-block; font-weight: bold; }
```

For more information about CSS code and how to use it with RapidWeaver, see the free tutorial videos at <u>http://rapidweaver.pro</u>.

After making your changes, be sure to click the large, green **Save Settings** button near the top of the page.

Unique solution ID: #1019 Author: n/a Last update: 2020-07-04 04:56